## How to Download, Install, and Use the UNT Dallas VPN on Windows

- 1. On your preferred browser navigate to <u>https://vpn.untdallas.unt.edu</u>
- 2. Login using your EUID (example: abc1234) and password.

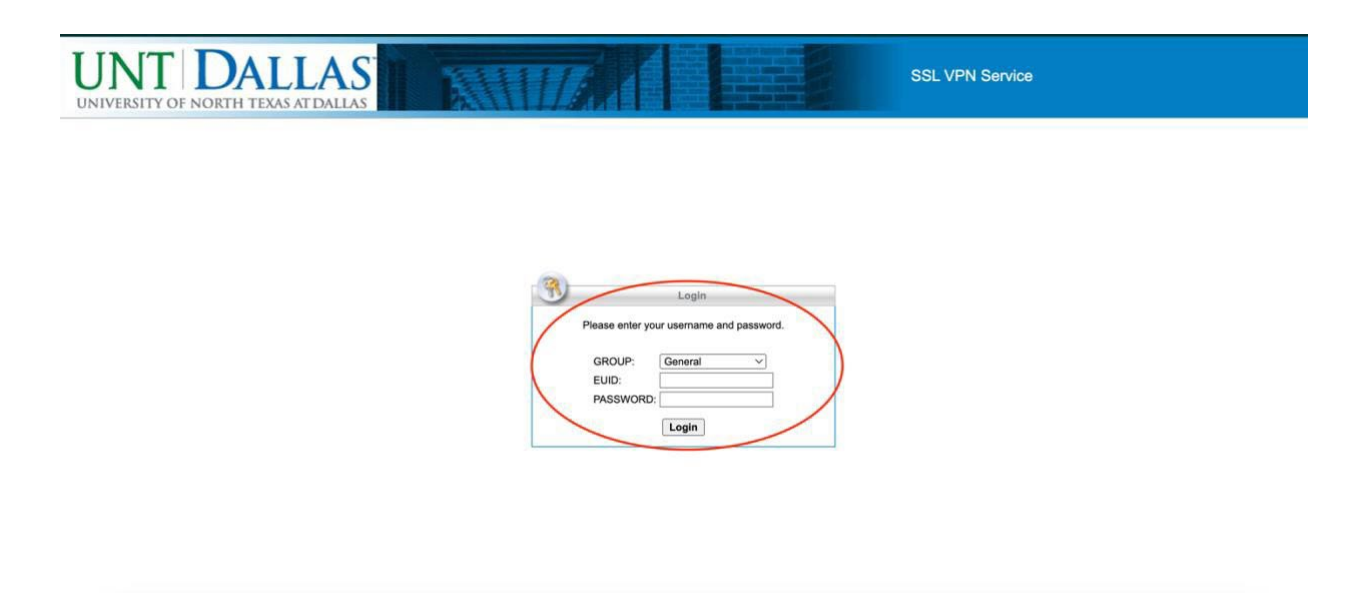

- 3. A DUO push notification will be sent to your phone to verify you are attempting to access VPN. Note: You will not be able to move on to next step without verifying on DUO.
- 4. Read over and if you accept the Terms of use click Continue.

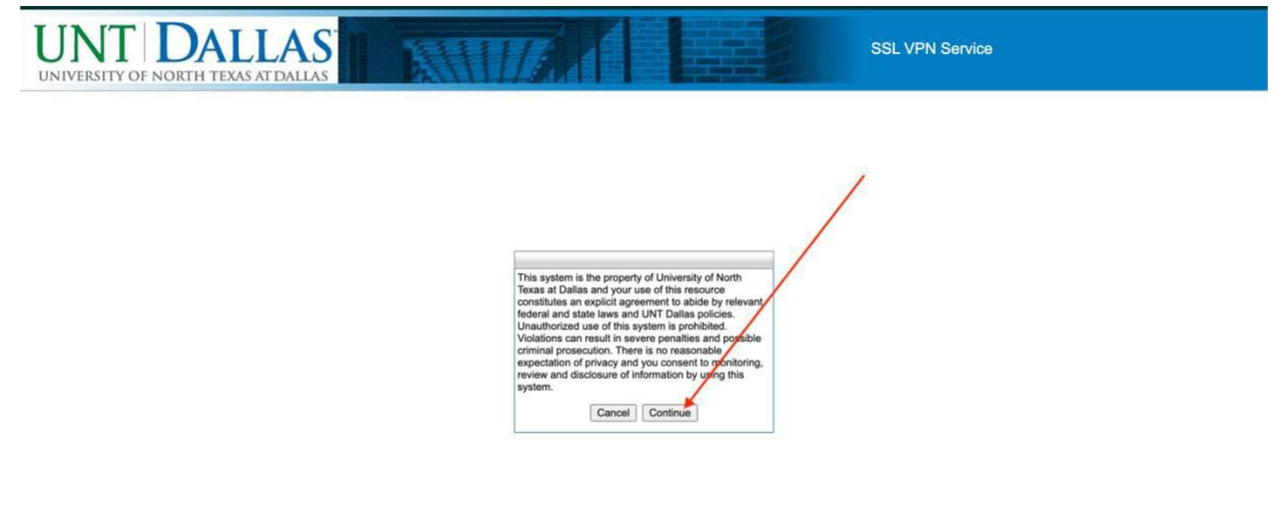

5. Click on the blue button that says **Download for Windows.** 

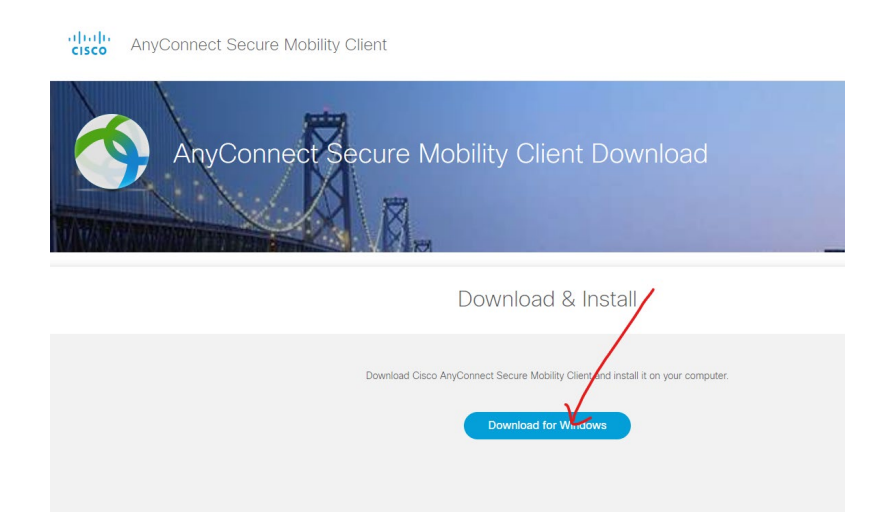

- 6. Once the file is downloaded locate the file (most commonly goes to the Downloads folder) and double click the file (anyconnect-win-x.xx.xxxx-core-vpn-webdeploy-k9.msi).
- 7. Double click the download file to run the installer.

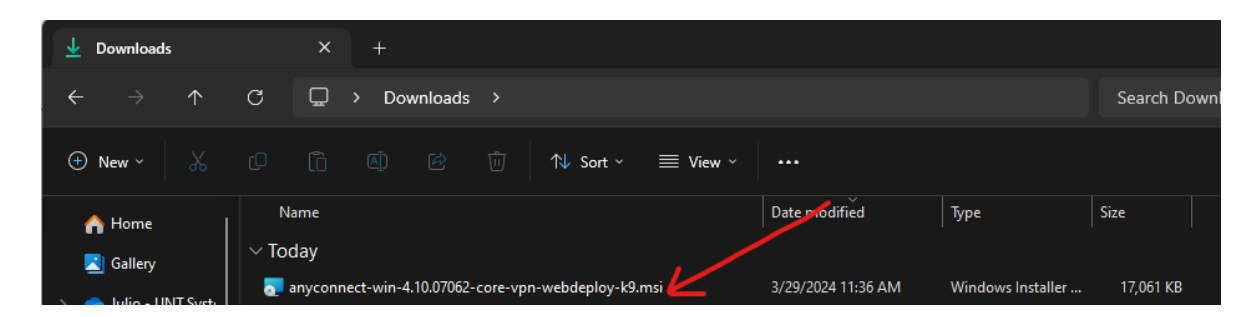

8. Go through all the default installation preferences in the installation wizard.

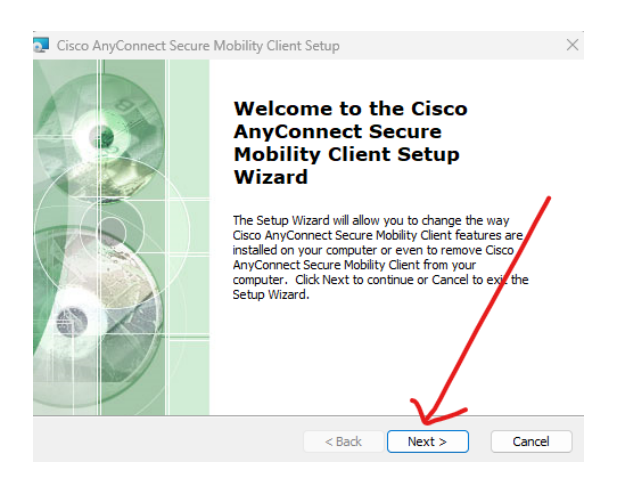

9. Once the application is installed, click on your Start Menu and search for "**Cisco AnyConnect**" and launch the application.

|          | 1999                                                     |         | and and                                                            | -                 |
|----------|----------------------------------------------------------|---------|--------------------------------------------------------------------|-------------------|
| (9       | Cisco AnyConnect                                         |         |                                                                    |                   |
| ÷        | All School Apps Documer                                  | nts Web | Settings People                                                    | UNT System        |
| Best     | match                                                    |         |                                                                    | •                 |
|          | <b>Cisco AnyConnect</b> Secure Mobility<br>Client<br>App |         | , (                                                                | <b>S</b>          |
| Sear     | rch school and web                                       |         | Cisco AnyConnect                                                   | t Secure Mobility |
| Q        | cisco anyconnect - See school and web results            | >       | C Open                                                             |                   |
| Q Q      | cisco anyconnect <b>vpn</b>                              | >       | 🛱 Run as administrator                                             |                   |
| Q        | cisco anyconnect download                                | >       | <ul> <li>Open file location</li> <li>Unpin from taskbar</li> </ul> |                   |
| Q        | cisco anyconnect <b>secure mobility</b><br>client        | >       |                                                                    |                   |
| a (      | cisco anyconnect <b>app</b>                              | >       | 逝 Uninstall                                                        |                   |
| Q Q      | cisco anyconnect client                                  | >       |                                                                    |                   |
| , a      | cisco anyconnect software                                | >       |                                                                    |                   |
| Q        | cisco anyconnect <b>download</b><br>windows 11           | >       |                                                                    | anto a Kanas      |
| Q Search | 👥 🥼 🗖 🔮 📜                                                | 🧈 💽     | 🚳 🕮 🚾                                                              | 🥼 📰 👊 🚺           |

10. Enter vpn.untdallas.unt.edu in text field and then click Connect.

| 🚳 Cisco AnyConnect Secure Mobility Client          | —        |         | ×     |
|----------------------------------------------------|----------|---------|-------|
| VPN:<br>Ready to connect.<br>vpn.untdallas.unt.edu | <u> </u> | Connect |       |
| <b>Ö</b> (i)                                       |          |         | ahaha |

11. Log in using your EUID (example: abc1234) and password.

| 🚳 Cisco | o AnyConnec                              | ct   vpn.untdallas.unt.edu | × |  |
|---------|------------------------------------------|----------------------------|---|--|
|         | Please enter your username and password. |                            |   |  |
|         | Group:                                   | General                    | ~ |  |
|         | Username:                                | 1                          |   |  |
|         | Password:                                |                            |   |  |
|         |                                          |                            |   |  |
|         |                                          | OK Cancel                  |   |  |

- 12. A DUO push notification will be sent to your phone to verify you are attempting to access VPN. Note: You will not be able to move on to next step without verifying on DUO.
- 13. Read over and if you accept the Terms of use click Continue.

| Cisco AnyConnect                                                                                                    |                  |
|----------------------------------------------------------------------------------------------------|------------------|
| This system is the property of University of North Texas at Dallas and<br>your use of this resource constitutes an explicit agreement to abide by<br>relevant federal and state laws and UNT Dallas policies. Unauthorize<br>use of this system is prohibited. Violations can result in severe penalti-<br>and possible criminal prosecution. There is no reasonable expectation<br>of privacy and you consent to monitoring, review and disclosure of<br>information by using this system. | /<br>d<br>s<br>1 |
| Accept Disconne                                                                                                    | et               |

14. You will receive a message near the top right of the screen confirming when you are connected.

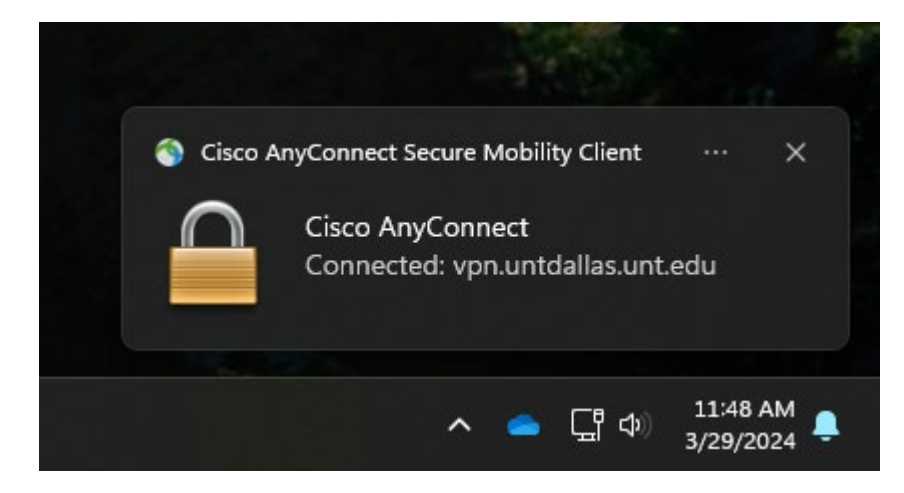